## Maryland Institute for Emergency Medical Services Systems e MEDS<sup>®</sup> BULLETIN Statewide Implementation: Locking Workflow Settings <u>ID#</u> Supersedes ID# Revision Date 2024.10.17.03 n/a n/a Thursday, October, 17, 2024

## **Overview**

Locking Workflow Settings allows standardized workflows and control access to information during different phases of your workflow.

Set up auto-locking to lock and re-lock incidents, after creating, modifying, or completing the record once the set number of hours has passed. You can also set Elite to change the status of an incident and visits after locking and exclude specific statuses from auto-locking settings.

## **Location**

Agency Menu > Configuration > Locking Workflow Settings

## Statewide Implementation

|                                                                           | EMS             | Community Health |
|---------------------------------------------------------------------------|-----------------|------------------|
| Hours After Incidents Auto-Lock                                           |                 |                  |
| Enter the number of hours that must pass after the time recorded in the   | 24              | 24               |
| Created On date field before Elite locks an incident. Set to 0 to prevent | 27              | 27               |
| incidents from automatically locking.                                     |                 |                  |
| Hours After Incidents Auto-Lock After Manual Unlock                       |                 |                  |
| Enter the number of hours that must pass after the time recorded in the   | 24              | 24               |
| Modified On Date / Time field before Elite re-locks an incident.          |                 |                  |
| Set Incident Status Upon Locking                                          |                 |                  |
| Choose which status applies to incidents automatically locked. To retain  | Auto Locked     | Auto Locked      |
| the incident's status set by the user, leave this field blank.            |                 |                  |
| Status to Exclude from Auto-Lock for EMS Incidents                        | Noods Clinician | Noods Clinician  |
| To prevent incidents with a specific status from automatically locking,   |                 |                  |
| use the arrows to move that status to the Excluded box.                   | Action          | Action           |